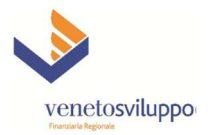

# Manuale per l'accreditamento utenti - "Finanza 3000"

## FINANZIAMENTO AGEVOLATO E CONTRIBUTO A FONDO PERDUTO ex DGR 724 del 08/06/2021

## Parte prima : Processo accreditamento (nuovi) utenti

Flow chart (diagramma) del processo NUOVOUTENTE

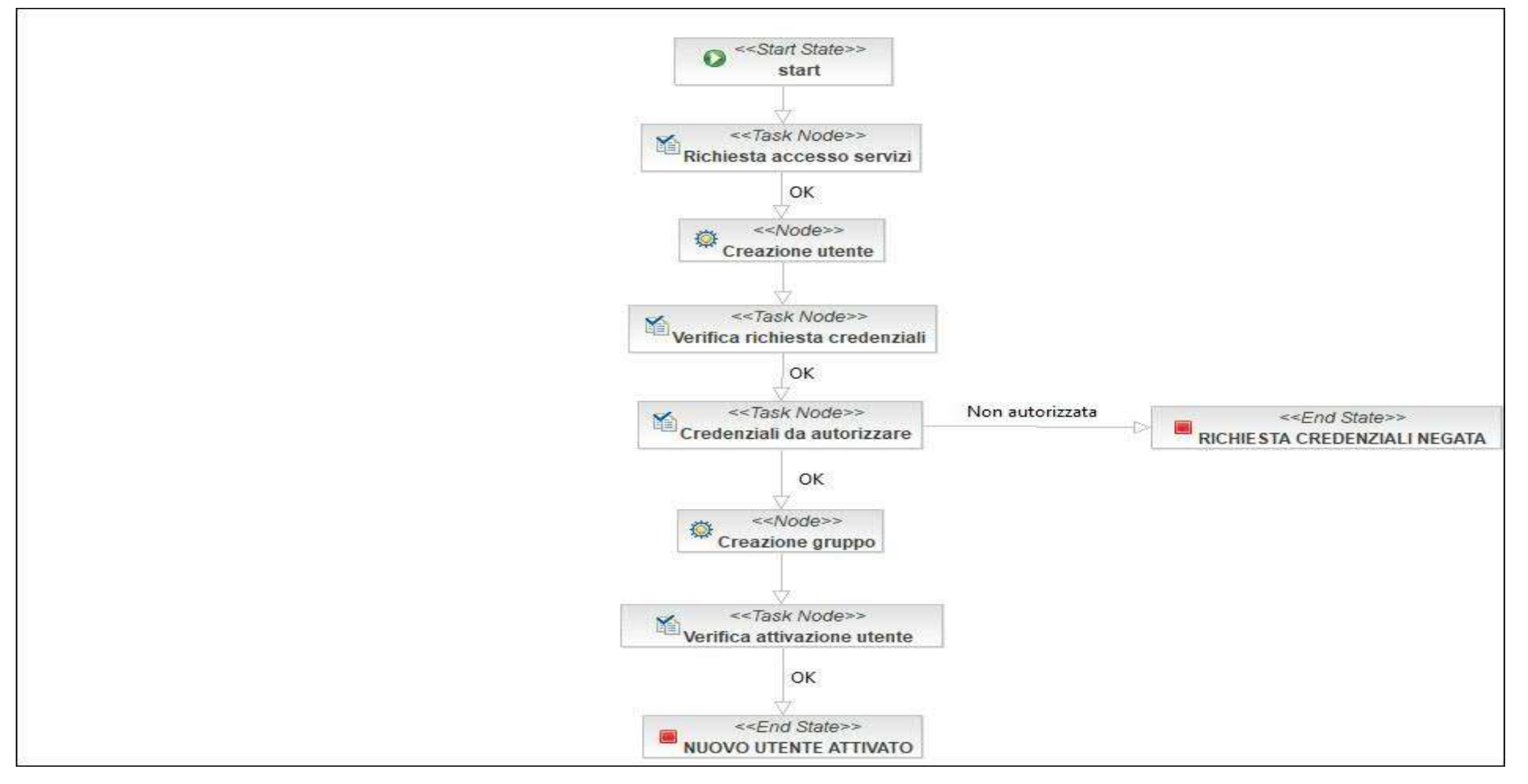

N.B. Si raccomanda di prendere visione del paragrafo "Presentazione domande di agevolazione" a pag. 12.

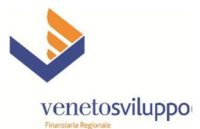

L'immagine rappresenta il diagramma del processo "NUOVOUTENTE" implementato sul sistema Finanza 3000 per gestire le richieste di accreditamento di nuovi utenti al fine della presentazione delle domande di agevolazione ex DGR 724 del 08/06/2021 - Bando di concessione di agevolazioni regionali a favore di imprese e liberi professionisti a sostegno di progetti di innovazione (di seguito la "piattaforma").

Le attività eseguibili sulla piattaforma costituiscono un processo rappresentato da una sequenza di Task Node (stati del processo), legati fra loro da transition (che nel diagramma rappresentano le "frecce" dei possibili passaggi da uno stato all'altro).

Ad ogni transition è associato un nome; le transition relative al passaggio di stato in condizioni "normali" (cioè che fanno avanzare la pratica verso il suo perfezionamento) sono prive di denominazione oppure hanno il nome "OK".

Ogni Task Node contiene task (di seguito indicati anche come "Attività" o "Compiti"), cioè attività dell'utente che hanno l'obiettivo di visualizzare e/o inserire dati e/o effettuare calcoli relativi alla pratica in lavorazione.

Se l'utente non completa l'esecuzione di tutte le attività previste in un determinato Task Node, il processo non può avanzare di stato.

Per eseguire e completare (o chiudere) un task l'utente deve valorizzare tutti i campi obbligatori, salvare i dati inseriti e dichiarare di voler chiudere il task mediante un apposito comando.

Alla chiusura di un Task Node, il processo passa allo stato successivo; qualora vi siano più transition in uscita dal Task Node, l'utente deve scegliere quale debba essere eseguita tramite la selezione da un menu a tendina (di seguito definiti m.t.).

I Task Node con la denominazione che inizia con "Verifiche" sono solitamente usati per presentare all'utente i risultati dell'esecuzione di regole su dati precedentemente inseriti. In base all'esito delle verifiche si determina l'elenco delle possibili transition: se per esempio una regola bloccante fallisce in "Verifiche PMI", non sarà più disponibile la transition "OK", ma solo "Modifiche dati" o "non ammissibile".

#### Accesso alla piattaforma - primo accesso - richiesta nuovo utente

Per accedere alla piattaforma l'utente (interessato ad ottenere l'accreditamento per la presentazione delle domande ex DGR 724/2021) deve collegarsi via internet all'indirizzo: https://www.venetosviluppo.it/f3000/ ed inserire le credenziali guest – guest (utente e password uguali a guest).

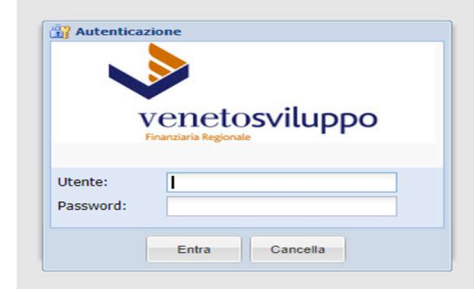

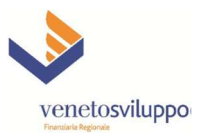

| Gestione        | « | Elenco pratiche 🗵 | Nuova Pratica 🗵    |         |         |                   |              |                                   |               |
|-----------------|---|-------------------|--------------------|---------|---------|-------------------|--------------|-----------------------------------|---------------|
| Attività        |   | Tipo:             | Seleziona un tipo. |         |         | *                 | •            |                                   |               |
| 🚱 Nuova Pratica |   | Prodotto:         | Coloriona un prod  | atta    |         | ×                 |              |                                   |               |
| Esci            |   | Producto.         | Seleziona un prod  | 0000    |         |                   |              |                                   |               |
|                 |   | Data ricezione:   |                    |         |         |                   |              |                                   |               |
|                 |   |                   |                    |         |         |                   |              |                                   |               |
|                 |   |                   |                    |         |         |                   |              |                                   |               |
|                 |   |                   |                    |         |         | Annulla modifiche | Crea pratica |                                   |               |
|                 |   |                   |                    |         |         |                   |              |                                   |               |
|                 |   |                   |                    |         |         |                   |              |                                   |               |
|                 |   |                   |                    |         |         |                   |              |                                   |               |
|                 |   |                   |                    |         |         |                   |              |                                   |               |
|                 |   |                   |                    |         |         |                   |              |                                   |               |
|                 |   |                   |                    |         |         |                   |              |                                   |               |
|                 |   |                   |                    |         |         |                   |              |                                   |               |
|                 |   |                   |                    |         |         |                   |              |                                   |               |
|                 |   |                   |                    |         |         |                   |              |                                   |               |
|                 |   |                   |                    |         |         |                   |              |                                   |               |
|                 |   |                   |                    |         |         |                   |              |                                   |               |
|                 |   |                   |                    |         |         |                   |              |                                   |               |
|                 |   |                   |                    |         |         |                   |              |                                   |               |
|                 |   |                   |                    |         |         |                   |              |                                   |               |
|                 |   |                   |                    |         |         |                   |              |                                   |               |
|                 |   |                   |                    |         |         |                   |              |                                   |               |
|                 |   |                   |                    |         |         |                   |              |                                   |               |
|                 |   |                   |                    |         |         |                   |              |                                   |               |
|                 |   |                   |                    |         |         |                   |              |                                   |               |
| 114/142         |   |                   |                    |         |         |                   |              |                                   |               |
| Utilita         |   |                   |                    |         |         |                   |              |                                   |               |
|                 |   |                   |                    |         |         |                   |              |                                   |               |
|                 |   | Ora 👻             | Codice F           | Pratica | Compito |                   | Descrizione  |                                   |               |
| vonotoniluon    |   |                   |                    |         |         |                   |              | Attiva Windows                    |               |
|                 | 0 |                   |                    |         |         |                   |              | Passa a Impostazioni per attivare | Windows.      |
|                 |   |                   |                    |         |         |                   |              |                                   |               |
|                 |   |                   |                    |         |         |                   |              |                                   | UTENTE: guest |

## Creazione di una nuova pratica

Per la creazione di una nuova pratica si accede alla funzione Attività e da qui al task → Nuova Pratica; si aprono poi una serie di m.t. che propongono più scelte alternative →

- <u>1º m.t. "Tipo"</u>: <u>va selezionato</u> il tipo di operazione <u>"Finanziamenti e Contributi"</u>;
- <u>2° m.t. "Prodotto"</u>: <u>va selezionato</u> il prodotto <u>"NUOVOUTENTE"</u>.

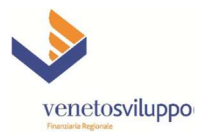

Di seguito appare a video un "pop-up", che informa sulle caratteristiche della nuova pratica che sta per essere creata. Cliccare su "Continua" per confermare, altrimenti su "Annulla" per rinunciare alla creazione.

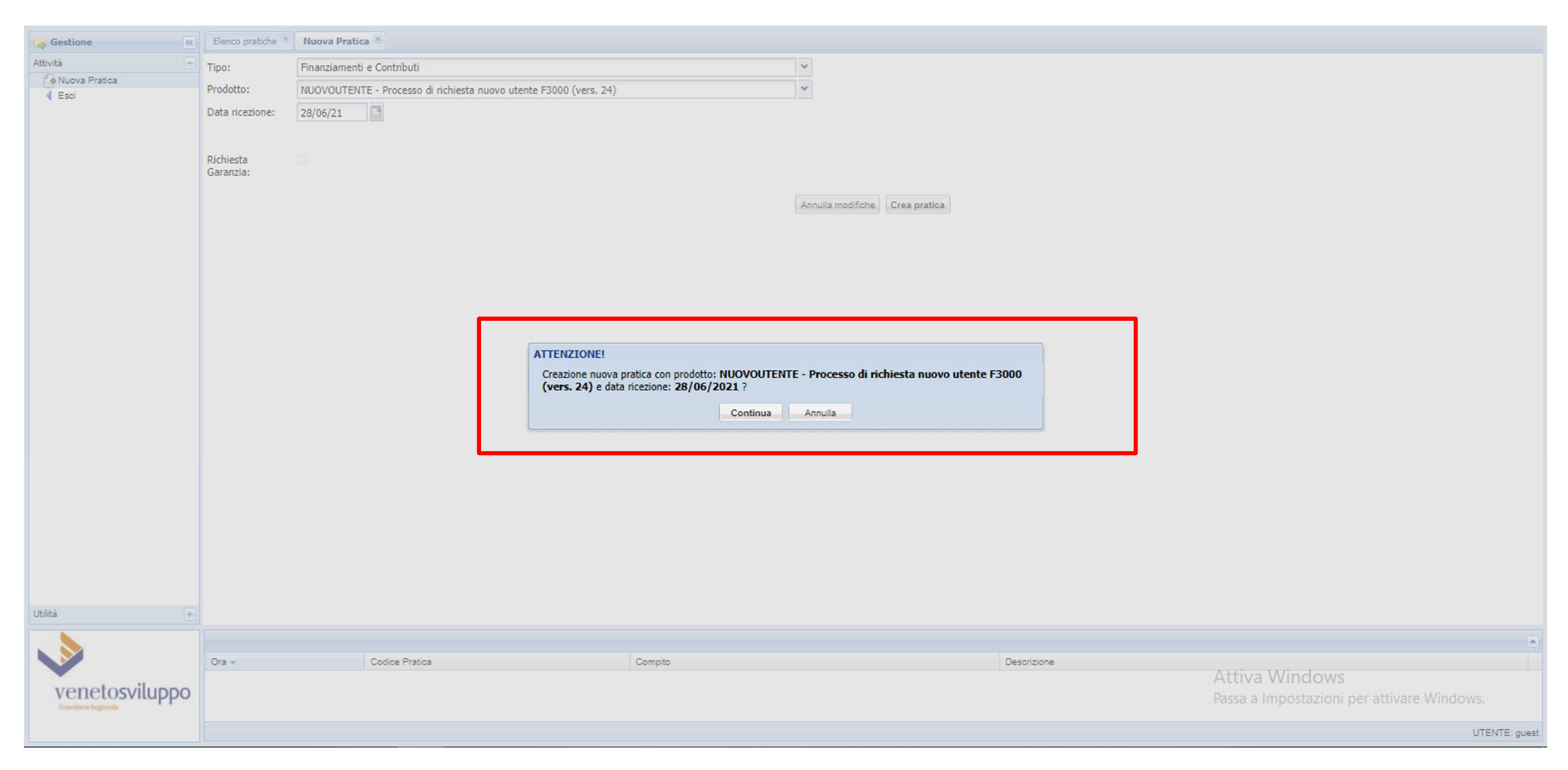

Nel successivo task "(nuova pratica): Richiesta accesso servizi" vanno inseriti obbligatoriamente tutti i dati relativi al richiedente e all'operazione, riportati nello screen-shot sottostante, tra i quali i si evidenziano:

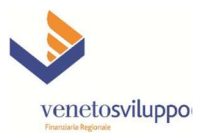

| Gestione «           | Elenco pratiche 🗵 (nuova pra   | tica): Richiesta accesso servizi 🛞             |                                                               |                                           |                                                  |                                                                            |                   |
|----------------------|--------------------------------|------------------------------------------------|---------------------------------------------------------------|-------------------------------------------|--------------------------------------------------|----------------------------------------------------------------------------|-------------------|
| Attività             | RICHIESTA ACCESSO SERVI        | ZI -> Richiesta accesso servizi                |                                                               |                                           |                                                  |                                                                            |                   |
| Nuova Pratica        |                                |                                                |                                                               |                                           |                                                  | -                                                                          | Cran Banart -     |
| Esci                 |                                |                                                |                                                               |                                           |                                                  | ¢                                                                          | Grea Report •     |
|                      | FIN/21/NUOVOUTENTE/000         | 0055 Ex: Esterno: Istruttore: Cod. Arch.: null | V.S. Cod eta contributo V.S. Cod intituto 1 Cod intermed      |                                           |                                                  |                                                                            | <u></u>           |
|                      | (I) Souder to non densitie     | Con car chence. Con chence P.S. Con ca         |                                                               | -                                         |                                                  |                                                                            |                   |
|                      | Data ricezione:                | 28/06/2021                                     |                                                               |                                           |                                                  |                                                                            |                   |
|                      | Cognome*:                      | DE CAIO                                        |                                                               |                                           |                                                  |                                                                            |                   |
|                      | Nome*:                         | TIZIO                                          |                                                               |                                           |                                                  |                                                                            |                   |
|                      | Codice fiscale*:               | 1234567890123456                               |                                                               |                                           |                                                  |                                                                            |                   |
|                      | Indirizzo email®:              | DOTRMAIL IT                                    |                                                               |                                           |                                                  |                                                                            |                   |
|                      | Collulara%                     |                                                |                                                               |                                           |                                                  |                                                                            |                   |
|                      | - Conia dogumento in corre di  | 333-123456/                                    |                                                               |                                           |                                                  |                                                                            |                   |
|                      | Copia documento in corso di    | validita - soggetto da accreditare             |                                                               |                                           |                                                  |                                                                            |                   |
|                      | DocumentoIdentitaNuovoUten     | hteDoc_202106285812.pdf                        | arica                                                         |                                           |                                                  |                                                                            |                   |
|                      | in qualità di*:                |                                                |                                                               | 1                                         |                                                  |                                                                            |                   |
|                      |                                | CHIEDE l'assegnazione di un profilo di ute     | anza per l'accesso ai servizi per la presentazione di domande |                                           |                                                  |                                                                            |                   |
|                      | Sul Bando*:                    | Ecodo per l'Incovazione - DGR N 724/21         |                                                               |                                           |                                                  |                                                                            |                   |
|                      | Tino sociatto hanaficiario*:   |                                                |                                                               |                                           |                                                  |                                                                            |                   |
|                      | ,                              | Estremi del soggetto beneficiario della ag     | avolationat                                                   |                                           |                                                  |                                                                            |                   |
|                      | ·<br>Codice fierale econetto*: | 12245627890122456                              |                                                               |                                           |                                                  |                                                                            |                   |
|                      | Pagioga casiala constata%      |                                                |                                                               |                                           |                                                  |                                                                            |                   |
|                      | Padila in accession            | DCT SERVIZI                                    |                                                               |                                           |                                                  |                                                                            |                   |
|                      | Partita iva soggetto":         | 123456/8901                                    |                                                               |                                           |                                                  |                                                                            |                   |
|                      | Indirizzo soggetto*:           | X0000000000000000000000000000000000000         |                                                               |                                           |                                                  |                                                                            |                   |
|                      | CAP soggetto*:                 | 30100                                          |                                                               |                                           |                                                  |                                                                            |                   |
|                      | Comune soggetto*:              | VENEZIA                                        |                                                               |                                           |                                                  |                                                                            |                   |
|                      | Provincia soggetto (SIGLA)*:   | VE                                             |                                                               |                                           |                                                  |                                                                            |                   |
|                      | Indirizzo PEC*:                | DCT@PEC.IT                                     |                                                               |                                           |                                                  |                                                                            |                   |
|                      | Telefono:                      | 041-1234567                                    |                                                               |                                           |                                                  |                                                                            |                   |
|                      | 1                              | (*) Dati obbligatori                           |                                                               |                                           |                                                  |                                                                            |                   |
|                      | Ho preso visione della         |                                                |                                                               |                                           |                                                  |                                                                            |                   |
| Utilità 🔹            | Sviluppo:                      |                                                |                                                               |                                           |                                                  |                                                                            | -                 |
|                      |                                |                                                |                                                               |                                           |                                                  |                                                                            |                   |
|                      | Ora 🗸                          | Codice Pratica                                 | Compito                                                       | r                                         | Descrizione                                      | Attiva Windows                                                             |                   |
| vonotorviluppo       | 28/08/2021 11:58:25            |                                                |                                                               | c                                         | Creata pratica con prodotto: NUOVOUTENTE - Proce | esso di richiesta nuovo utente F3000 (vers. 24) e data ricezione: 28/06/20 | 021               |
| Franciaria Regionale |                                |                                                |                                                               |                                           |                                                  | Passa a impostazioni per attivare window                                   | 5.                |
|                      |                                |                                                |                                                               |                                           |                                                  |                                                                            | UTENTE: event     |
|                      |                                |                                                |                                                               |                                           |                                                  |                                                                            | OTENTE guest      |
|                      |                                |                                                |                                                               |                                           |                                                  |                                                                            | _                 |
|                      |                                |                                                | Annulla modifie                                               | he Salva in hozza Salva e chiudi attività |                                                  |                                                                            |                   |
|                      |                                |                                                | -Sindia medici                                                |                                           |                                                  |                                                                            |                   |
| Utilità 🔹            |                                |                                                |                                                               |                                           |                                                  | (vers. def.                                                                | . processo: 24) 👻 |
|                      |                                |                                                |                                                               |                                           |                                                  |                                                                            |                   |
|                      | Ora -                          | Codice Pratica                                 | Compito                                                       | D                                         | Descrizione                                      | Attive Windows                                                             |                   |
|                      | 28/06/2021 11:56:25            |                                                |                                                               | (                                         | Creata pratica con prodotto: NUOVOUTENTE - Proc  | sesso di richiesta nuovo utente F3000 (vers. 24) e data ricezione: 28/06/2 | 2021              |
| venetosviluppo       |                                |                                                |                                                               |                                           |                                                  | Passa a Impostazioni per attivare Window                                   | VS.               |
|                      |                                |                                                |                                                               |                                           |                                                  |                                                                            |                   |
|                      |                                |                                                |                                                               |                                           |                                                  |                                                                            | UTENTE: guest     |

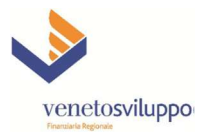

Data ricezione: viene pre-valorizzata con la data odierna di sistema

Cognome\*: Cognome del soggetto (persona fisica) richiedente l'accreditamento

Nome\*: Nome del soggetto (persona fisica) richiedente l'accreditamento

Codice fiscale\*: Codice fiscale (16 caratteri) del soggetto (persona fisica) richiedente l'accreditamento

Indirizzo email\*: indirizzo e-mail del soggetto richiedente l'accreditamento (da utilizzare per comunicazioni di servizio e/o urgenti riguardanti la procedura di accreditamento)

**Cellulare\*:** n. di telefono mobile (o anche fisso) del soggetto richiedente l'accreditamento (da utilizzare per comunicazioni di servizio e/o urgenti riguardanti la procedura di accreditamento)

#### Estremi del soggetto beneficiario della agevolazione:

in qualità di\*: selezionare dalla combo-box una delle due fattispecie previste dal Bando (RAPPRESENTANTE LEGALE, PROFESSIONISTA o INCARICATO)

**Tipo soggetto beneficiario\*:** selezionare dalla combo-box una delle quattro fattispecie previste dal Bando (IMPRESA, LIBERO PROFESSIONISTA, ASSOCIAZ.PROFESSIONALE/STUDIO ASSOCIATO, SOCIETA' TRA PROFESSIONISTI)

Codice fiscale soggetto\*: Codice fiscale (max 11 o 16 caratteri) del soggetto beneficiario per il quale verrà caricata la domanda di agevolazione

Ragione sociale soggetto\*: Denominazione del soggetto beneficiario per il quale verrà caricata la domanda di agevolazione

Partita iva soggetto\*: Partita I.V.A. del soggetto beneficiario per il quale verrà caricata la domanda di agevolazione

Indirizzo soggetto\*: indirizzo sede legale del soggetto beneficiario

CAP soggetto\*: Codice di Avviamento Postale della sede legale (max 5 caratteri) del soggetto beneficiario

**Comune soggetto\*:** Comune della sede legale del soggetto beneficiario

Provincia soggetto (SIGLA)\*: Sigla della provincia della sede legale (max 2 caratteri) del soggetto beneficiario

**Indirizzo PEC\*:** Indirizzo di Posta Elettronica Certificata del soggetto beneficiario da utilizzare per comunicazioni ufficiali, di servizio e/o urgenti riguardanti la procedura di accreditamento

Telefono: numero telefonico del soggetto beneficiario da utilizzare per comunicazioni di servizio e/o urgenti riguardanti la procedura di accreditamento

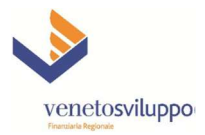

Annulla modifiche Salva in bozza Salva e chiudi attività

Dopo la digitazione dei vari campi, al fondo del Task sono disponibili i comandi

Per procedere con la richiesta di creazione del nuovo utente da accreditare al sistema Finanza3000 è necessario cliccare sul comando "Salva e chiudi attività" e

| ATTENZIONE! |                    |                       |         |
|-------------|--------------------|-----------------------|---------|
|             | Salva e chiudi tab | Salva e resta nel tab | Annulla |

rispondere alla successiva domanda

con l'opzione "Salva e Chiudi tab".

Viene poi proposta la seguente videata e cliccando sul "Codice Pratica" evidenziato a fondo pagina, sarà possibile accedere al successivo Task dal quale è disponibile la opzione "Crea Report" per ottenere la stampa del report "Attestazione user Finanza 3000" che conferma l'avvenuta creazione del nuovo utente per l'accesso al servizio di presentazione delle domande sul sistema Finanza 3000.

| Gestione «           | Elerco pratiche m   |                 |                   |                           |  |       |                                        |                                      |                                  |                   |                 |
|----------------------|---------------------|-----------------|-------------------|---------------------------|--|-------|----------------------------------------|--------------------------------------|----------------------------------|-------------------|-----------------|
| Attività –           | Cerca in Seleziona  | 👻 testo:        |                   | P                         |  |       |                                        |                                      |                                  |                   |                 |
| Nuova Pratica        | Codice pratica      | SIA             | Data Ricezione De | nominazione Sociale       |  | Stato | Importo pratica                        | Importo erogato                      | Proc. Prologo Mod                | difica C          | Cronologia      |
| V ESCI               |                     |                 |                   |                           |  |       |                                        |                                      |                                  |                   |                 |
|                      |                     |                 |                   |                           |  |       |                                        |                                      |                                  |                   |                 |
|                      |                     |                 |                   |                           |  |       |                                        |                                      |                                  |                   |                 |
|                      |                     |                 |                   |                           |  |       |                                        |                                      |                                  |                   |                 |
|                      |                     |                 |                   |                           |  |       |                                        |                                      |                                  |                   |                 |
|                      |                     |                 |                   |                           |  |       |                                        |                                      |                                  |                   |                 |
|                      |                     |                 |                   |                           |  |       |                                        |                                      |                                  |                   |                 |
|                      |                     |                 |                   |                           |  |       |                                        |                                      |                                  |                   |                 |
|                      |                     |                 |                   |                           |  |       |                                        |                                      |                                  |                   |                 |
|                      |                     |                 |                   |                           |  |       |                                        |                                      |                                  |                   |                 |
|                      |                     |                 |                   |                           |  |       |                                        |                                      |                                  |                   |                 |
|                      |                     |                 |                   |                           |  |       |                                        |                                      |                                  |                   |                 |
|                      |                     |                 |                   |                           |  |       |                                        |                                      |                                  |                   |                 |
|                      |                     |                 |                   |                           |  |       |                                        |                                      |                                  |                   |                 |
|                      |                     |                 |                   |                           |  |       |                                        |                                      |                                  |                   |                 |
|                      |                     |                 |                   |                           |  |       |                                        |                                      |                                  |                   |                 |
|                      |                     |                 |                   |                           |  |       |                                        |                                      |                                  |                   |                 |
|                      |                     |                 |                   |                           |  |       |                                        |                                      |                                  |                   |                 |
|                      |                     |                 |                   |                           |  |       |                                        |                                      |                                  |                   |                 |
|                      |                     |                 |                   |                           |  |       |                                        |                                      |                                  |                   |                 |
|                      |                     |                 |                   |                           |  |       |                                        |                                      |                                  |                   |                 |
|                      |                     |                 |                   |                           |  |       |                                        |                                      |                                  |                   |                 |
|                      |                     |                 |                   |                           |  |       |                                        |                                      |                                  |                   |                 |
|                      |                     |                 |                   |                           |  |       |                                        |                                      |                                  |                   |                 |
|                      |                     |                 |                   |                           |  |       |                                        |                                      |                                  |                   |                 |
|                      |                     |                 |                   |                           |  |       |                                        |                                      |                                  |                   |                 |
|                      |                     |                 |                   |                           |  |       |                                        |                                      |                                  |                   |                 |
|                      |                     |                 |                   |                           |  |       |                                        |                                      |                                  |                   |                 |
|                      |                     |                 |                   |                           |  |       |                                        |                                      |                                  |                   |                 |
|                      |                     |                 |                   |                           |  |       |                                        |                                      |                                  |                   |                 |
|                      |                     |                 |                   |                           |  |       |                                        |                                      |                                  |                   |                 |
|                      |                     |                 |                   |                           |  |       |                                        |                                      |                                  |                   |                 |
|                      |                     |                 |                   |                           |  |       |                                        |                                      |                                  |                   |                 |
| (bileà               | 14 4 Page 1 of 4    | 9 P             |                   |                           |  |       |                                        |                                      |                                  | Nessuna pratica d | da visualizzare |
|                      |                     |                 |                   |                           |  |       |                                        |                                      |                                  |                   |                 |
|                      |                     |                 |                   |                           |  |       |                                        |                                      |                                  |                   |                 |
|                      | Ora 👻               | Codice Pratica  |                   | Compito                   |  |       | Descrizione                            | Attiva Wip                           | dows                             |                   |                 |
|                      | 28/08/2021 11:58:25 |                 |                   |                           |  |       | Creata pratica con prodotto: NUOVOUTER | TE - Processo di richiesta nuovo ute | nte F3000 (vers. 24) e data rice | zione: 28/06/2021 | 1 🔺             |
| venetosviluppo       | 28/06/2021 12:08:50 | FIN/21/NUOVOUTE | NTE/000055        | Richiesta accesso servizi |  |       | attività salvata.                      | Passa a Impos                        | tazioni per attivare             | Windows.          |                 |
| Finanziana Regionale | 28/08/2021 12:13:37 | FIN/21/NUOVOUTE | NTE/000055        | Richiesta accesso servizi |  |       | attività salvata e chiusa.             |                                      |                                  |                   |                 |
|                      |                     |                 |                   |                           |  |       |                                        |                                      |                                  | U                 | JTENTE: guest   |
|                      |                     |                 |                   |                           |  |       |                                        |                                      |                                  |                   |                 |

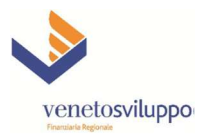

| Gestione                    | Elenco pratiche K FIN/21/NU                                                                                                    | IOVOUTENTE/000055: Verifica richiesta credenziali                                                                                                    | ×                                                                                                    |        |                                     |                                       |
|-----------------------------|----------------------------------------------------------------------------------------------------|----------------------------------------------------------------------------------------------------|----------------------------------------------------------------------------------------------------|--------|-------------------------------------|---------------------------------------|
| Attività –                  | RICHIESTA ACCESSO SERVIZ                                                                                                    |                                                                                                    |                                                                                                    |        |                                     |                                       |
| Muova Pratica<br>Esci       | FIN/21/NUOVOUTENTE/000                                                                                                    |                                                                                                    | Crea Report •                                                                                                    |        |                                     |                                       |
|                             | (1) SOGGETTO NON CENSITIO<br>Username su F3000:<br>Cognome":<br>Nome":<br>Codice fiscale":<br>Indirizzo email":<br>Cellulare":<br>Cellulare":<br>Cellulare":<br>Colice fiscale support<br>in qualità di":<br>:<br>Sul Bando":<br>Tipo soggetto beneficiario":<br>:<br>Codice fiscale soggetto":<br>Paritia iva soggetto":<br>Paritia iva soggetto":<br>Paritia iva soggetto":<br>CAP soggetto":<br>Comune soggetto":<br>Provincia soggetto (SIGLA)":<br>Indirizzo PEC":<br>Telefono: | Gold ctr. cliente: Cod. cliente V.S.: Cod. ctr. V.S         G-155640-TD         DE CAIO         TIZIO         1234567890123456         DCT@MAILIT         333-1234567         validità - soggetto da accreditare         teboc_202106285812.pdf         Manuel Control (Control (Contro) (Contro))       Control (Control (Control | 5.: Cod. ctr. contributo V.S.: Cod. istituto 1 Cod. intermed<br>per l'accesso ai servizi per la presentazione di domande<br>lazione: | 1      |                                     |                                       |
| Utilità +                   | Informativa Privacy di Veneto<br>Sviluppo:                                                                                                    |                                                                                                    |                                                                                                    |        |                                     | •                                     |
|                             |                                                                                                    |                                                                                                    |                                                                                                    |        |                                     |                                       |
|                             | Ora -                                                                                                    | Codice Pratica                                                                                                    | Compito                                                                                                    | Desc   | crizione Additione Addition         |                                       |
|                             | 28/08/2021 11:58:25                                                                                                    |                                                                                                    | oonipio                                                                                                    | Crea   | Attiva Windows                      | ers. 24) e data ricezione: 28/06/2021 |
| venetosviluppo              | 28/08/2021 12:08:50                                                                                                    | FIN/21/NUOVOUTENTE/000055                                                                                                    | Richiesta accesso servizi                                                                                                    | attivi | ità salvata. Passa a Impostazioni p | Jer attivare Windows.                 |
| Finanziaria Regionale       | 28/08/2021 12:13:37                                                                                                    | FIN/21/NUOVOUTENTE/000055                                                                                                    | Richiesta ancesso servizi                                                                                                    | attivi | ità salvata e chiusa                |                                       |
| 10 115 15 199 8100/f3000ma/ | report/Attestazionel IserF300                                                                                                    | 00?pratica=155640&salva=false                                                                                                    |                                                                                                    | atur   |                                     | UTENTE: guest                         |

10 115 15 199/8100/f3000rna/report/Attestazionel IserF3000?pratica=1556408/salva=fals

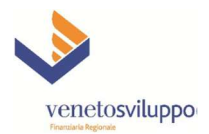

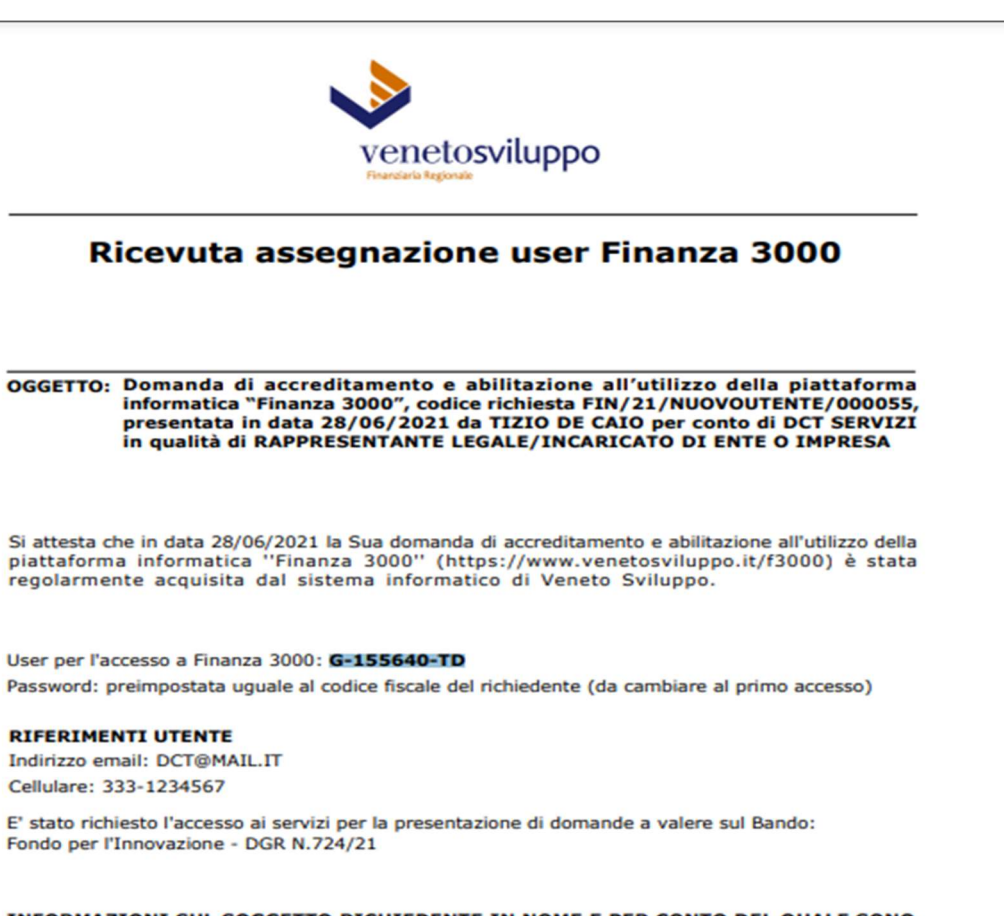

#### INFORMAZIONI SUL SOGGETTO RICHIEDENTE IN NOME E PER CONTO DEL QUALE SONO STATE RICHIESTE LE CREDENZIALI DI ACCESSO ALLA PIATTAFORMA FINANZA 3000

Tipo di soggetto beneficiario: LIBERO PROFESSIONISTA Denominazione: DCT SERVIZI Codice fiscale: 1234567890123456 Partita IVA: 12345678901 Con sede legale in: VENEZIA Indirizzo: XXXXXXXXXXXXXXXX 1 CO Indirizzo PEC: DCT@PEC.IT

Prov: VE CAP: 30100

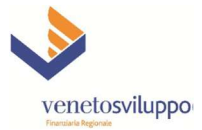

| Le credenziali assegnate saranno operative entro 3 giorni lavorativi dalla stampa della presente ricevuta di accreditamento. In caso di necessità contattare Veneto Sviluppo Spa – Area Agevolazioni – email : agevolazioni@venetosviluppo.it – telefono 041-3967251.                                                                                           | 1 |
|----------------------------------------------------------------------------------------------------|---|
| Gli assegnatari delle utenze sono tenuti a mantenere la massima riservatezza sulle credenziali assicurando in particolare il rispetto del divieto di diffusione e di comunicazione a soggetti non espressamente autorizzati.                                                                                                    | 1 |
| Gli stessi assegnatari hanno dichiarato di aver preso visione dell'informativa resa ai sensi e per gl<br>effetti degli artt. 13-14 Reg.to UE 2016/679 "GDPR", liberamente scaricabile dal sito internet<br>www.venetosviluppo.it.                                                                                                    | i |
| Le regole di utilizzo della piattaforma informatica "Finanza 3000" vengono definite da Veneto Sviluppo S.p.A. in funzione delle finalità per le quali la piattaforma stessa viene resa accessibile agli utenti abilitati ed in relazione agli strumenti agevolativi attivati tempo per tempo.                                                                   | 2 |
| Veneto Sviluppo S.p.A. si riserva di procedere, previa comunicazione di avviso, alla revoca o<br>disattivazione delle credenziali ai singoli assegnatari nei casi di violazione del divieto di diffusione o<br>comunicazione specificato ai punti precedenti e qualora si verifichi ripetutamente una violazione<br>delle regole di utilizzo della piattaforma. |   |
| NOTA BENE: l'acquisizione del presente documento tramite "download" dalla piattaforma                                                                                                    | 1 |

ISTRUZIONI SULL'USO DELLE CREDENZIALI ED OBBLIGHI DEL RICHIEDENTE

NOTA BENE: l'acquisizione del presente documento tramite "download" dalla piattaforma informatica denominata "Finanza 3000", a cura del soggetto richiedente, certifica l'avvenuta ricezione da parte di Veneto Sviluppo Spa della richiesta di accreditamento ed il suo esito. Non verranno utilizzate altre diverse modalità di comunicazione.

Si evidenzia che dopo il download del sopra esposto report "Attestazione user Finanza 3000", al fondo della videata sono disponibili i comandi

Annulla modifiche Salva in bozza. Salva e chiudi attività

verrà attivata e sarà quindi possibile accedere effettivamente alla piattaforma.

e per finalizzare la richiesta di creazione del nuovo utente da accreditare al sistema Finanza3000 è necessario cliccare

|                                                                                | ATTENZIONE!                                                      |                            |
|--------------------------------------------------------------------------------|------------------------------------------------------------------|----------------------------|
|                                                                                |                                                                  |                            |
|                                                                                | Salva e chiudi tab Salva e resta nel tab Annulla                 |                            |
| sul comando "Salva e chiudi attività" e poi rispondere alla successiva domanda |                                                                  | con l'opzione "Salva       |
| e Chiudi tab".                                                                 |                                                                  |                            |
| Dopo questa ultima attività il nuovo utente verrà correttamente creato i       | <u>1ella piattaforma "Finanza 3000" ed entro un massimo di 1</u> | <u>3 giorni lavorativi</u> |
| (è necessaria una attività di verifica e conferma da parte dell'Area Agev      | olazioni di Veneto Sviluppo) la username indicata (del tip       | o G-999999-NN)             |

In caso di necessità sarà possibile contattare - Veneto Sviluppo Spa – Area Agevolazioni – email: agevolazioni@venetosviluppo.it – telefono 041-3967251.

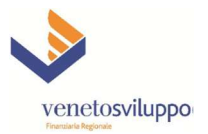

Si raccomanda in questa fase la massima attenzione nell'estrazione e download del report "Attestazione user Finanza 3000" e nel successivo "Salva e chiudi attività", in quanto con l'utente provvisorio **guest** non sarà più possibile rientrare nel sistema ma sarà necessario ripetere nuovamente il processo di accreditamento (descritto a pag. 1 - processo NUOVOUTENTE).

### **Cambio password**

| 😝 Gestione                                                                              | ~     | Elenco pratiche      |                              |                                                                    |      |             |                 |                   |                                  |                 |                   |
|-----------------------------------------------------------------------------------------|-------|----------------------|------------------------------|--------------------------------------------------------------------|------|-------------|-----------------|-------------------|----------------------------------|-----------------|-------------------|
| Attività                                                                                | +     | Cerca in Seleziona 👻 | lesto:                       | ٩                                                                  |      |             |                 |                   |                                  |                 |                   |
| Utilità                                                                                 | -     | Codice pratica SIA   | Data Ricezione Denominazione | Sociale                                                            | s    | Stato       | Importo pratica | Importo erogato   | Proc. Prologo                    | Modifica        | Cronologia        |
| Comanda Elettronica     Lista prodotti     Gestione richieste     Informative     About |       |                      |                              | Cambio password Nuova password: Ridigita nuova password: Salva Ann | ulla |             |                 |                   |                                  |                 |                   |
|                                                                                         |       | Page 1 of 1 P Pi 🤯   |                              |                                                                    |      |             |                 |                   |                                  | Nessuna pratica | a da visualizzare |
|                                                                                         |       |                      |                              |                                                                    |      |             |                 |                   |                                  |                 | •                 |
| Venetosviluppo<br>Franciska Regionale                                                   | Ora 🗸 | Codice Pratica       |                              | Compito                                                            |      | Descrizione |                 | Attiva<br>Passa a | a Windows<br>Impostazioni per at | tivare Windows  | S.                |
|                                                                                         |       |                      |                              |                                                                    |      |             |                 |                   |                                  | UTENTE          | E: G-155625-MT    |

Completato il processo di accreditamento, collegandosi alla piattaforma "Finanza 3000" - all'indirizzo: <u>https://www.venetosviluppo.it/f3000/</u> - sarà possibile procedere alla modifica della password temporaneamente assegnata (che si raccomanda di cambiare al primo accesso con una password complessa di almeno 8 caratteri alfanumerici).

La funzione di Cambio password è accessibile dal menù Gestione – Utilità – Cambio password.

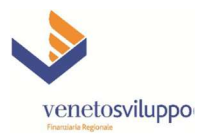

### Presentazione domande di agevolazione

Si evidenzia che le funzioni per la presentazione delle domande a valere sul "Bando per l'Innovazione - DGR N.724/21" saranno rese disponibili dal menù Gestione – Utilità – Domanda Elettronica – Lista Prodotti e Gestione richieste, con il seguente calendario previsto dal Bando:

#### 7. Presentazione della domanda di agevolazione

7.1 La domanda di agevolazione deve essere presentata nei termini riportati nella seguente tabella, i quali sono distinti sulla base della tipologia del soggetto richiedente l'agevolazione:

| SOGGETTO RICHIEDENTE                                                                   | APERTURA DEI TERMINI        | CHIUSURA DEI TERMINI        |  |  |
|----------------------------------------------------------------------------------------|-----------------------------|-----------------------------|--|--|
| LIBERI PROFESSIONISTI /<br>ASSOCIAZIONI PROFESSIONALI /<br>SOCIETA' TRA PROFESSIONISTI | 5 LUGLIO 2021<br>ore 10.00  | 12 LUGLIO 2021<br>ore 17.00 |  |  |
| IMPRESE                                                                                | 19 LUGLIO 2021<br>ore 10.00 | 26 LUGLIO 2021<br>ore 17.00 |  |  |

La domanda di agevolazione deve essere presentata tramite la **procedura informatica** del sistema informativo denominato "Finanza 3000" accessibile al seguente indirizzo:

https://www.venetosviluppo.it/f3000/

Si precisa inoltre che per la compilazione della domanda di agevolazione è stato predisposto un modulo in formato .PDF editabile disponibile nella pagina del sito di Veneto Sviluppo dedicata al Bando – vedi link seguente :

https://www.venetosviluppo.it/portal/portal/vs/Attivita/Agevolata/ProdottiWindow?categoria=Finanziamenti&prodotto=%2FFinanziamenti%2FDGR\_724\_2021\_INNOV AZIONE&action=2.

Il modulo di domanda .PDF editabile potrà essere scaricato e compilato in modalità off-line anche prima della data di "Apertura dei termini"; la definitiva presentazione e il caricamento dello stesso (firmato digitalmente) e di tutti gli allegati richiesti dovranno invece essere completati nella piattaforma "Finanza 3000"

(https://www.venetosviluppo.it/f3000) utilizzando le credenziali utente rilasciate (con le modalità sopra descritte).

Si precisa infine che le domande non caricate e confermate in "Finanza 3000" entro le date di "Chiusura dei termini" verranno bloccate dalla piattaforma e saranno considerate irricevibili (art. 7.4 allegato A – DGR 724/2021).